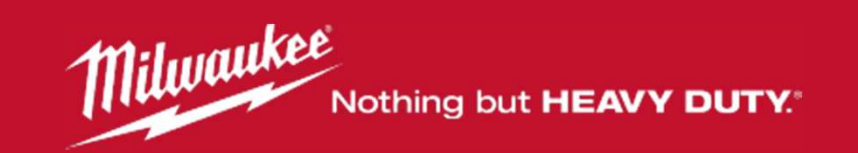

# Wie erstellen Sie einen Benutzerzugang?

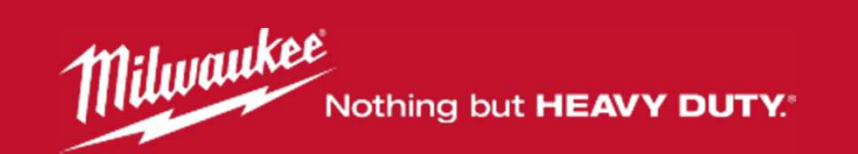

# Inhaltsverzeichnis

| 1.) | Übersicht erweiterte Garantie                        | 1     |
|-----|------------------------------------------------------|-------|
| 2.) | Los geht's                                           | 2 - 3 |
| 3.) | Persönliches Konto erstellen                         | 4     |
| 4.) | Anmeldedaten eingeben                                | 5     |
| 5.) | Aktivierungs-Mail – Bestätigung meiner Registrierung | 6     |
| 6.) | Benutzerzugang erfolgreich erstellt                  | 7     |

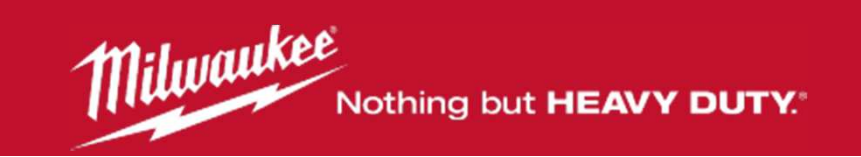

## **Erweiterte Garantie**

Milwaukee bietet eine erweiterte Garantie auf Elektrowerkzeuge und Red Li-ion Akkus:

- 3 Jahre auf alle Elektrowerkzeuge ausgenommen sind Leuchten, Radios, Akkus und Ladegeräte
- 2 Jahre Garantie auf alle Red Li-ion Akkus

Voraussetzung dafür ist die Registrierung innerhalb von 30 Tagen ab dem Kaufdatum auf

www.milwaukeetool.de

Die ausführlichen Garantiebedingungen finden Sie im mitgelieferten Garantieheftchen oder auf

http://extension.milwaukeetool.fr/de/warranty-conditions.htm

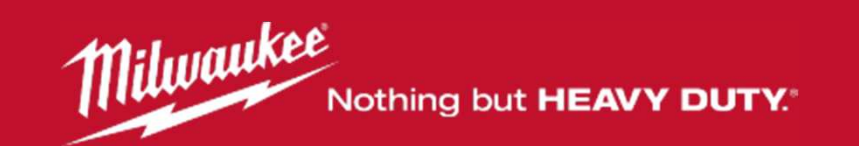

Los geht's ...

# URL: www.milwaukeetool.de

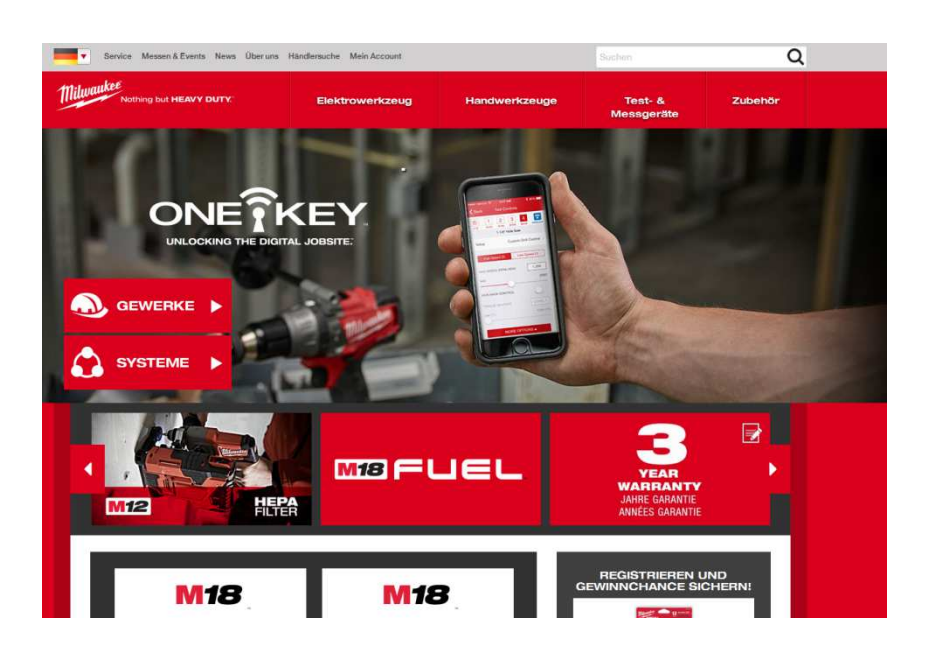

Scrollen Sie nach unten und klicken auf das graue Feld "Registrierung/ Heavy Duty Club":

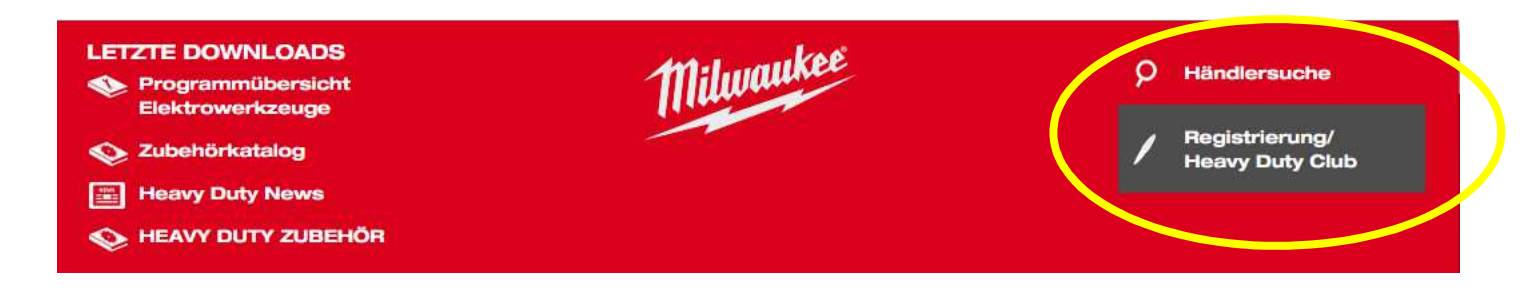

2

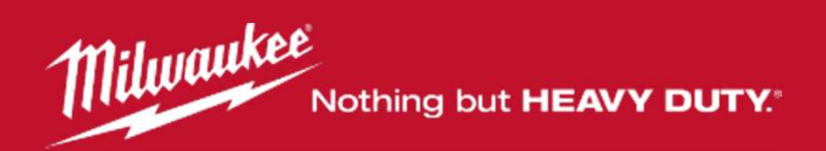

# **REGISTRIERUNG/ HEAVY DUTY CLUB**

Heavy Duty Club Alle Milwaukee® Elektrowerkzeuge mit 3 Jahren Garantie!

RED Lithium-Ion Aktion 2 Jahres-Garantie auf alle RED Lithium-Ion Akkus bis 31.12.2015! Klicken Sie anschließend auf "3 Jahre Garantie".

3 Jahre Garantie Registrieren Sie Ihr Milwaukee Elektrowerkzeug online und erhalten Sie kostenlos eine erweiterte Garantie!

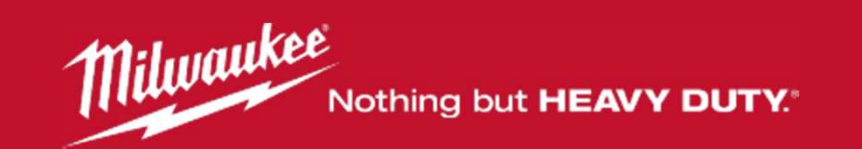

## Persönliches Konto erstellen

Klicken Sie auf "ERSTELLEN SIE IHR PERSÖNLICHES KONTO"

WILLKOMMEN AUF DER MILWAUKEE WEBSEITE FÜR DIE REGISTRIERUNG DER 3 JAHRES GARANTIEVERLÄNGERUNG

| SIE HABEN BEREITS<br>EINEN ZUGANG?                                                                                                    | Login / E-Mail                                                                                         | Passwort                     | Passwort vergessen     | LOGIN |
|----------------------------------------------------------------------------------------------------|----------------------------------------------------------------------------------------------------|------------------------------|------------------------|-------|
| IST MEIN GERÄT FÜR DIE ERV<br>GARANTIE VORGESEHEN?                                                                                                    | VEITERTE                                                                                               | eferenz, Typ                 | Kein Produkt ausgewähl | it    |
| <ol> <li>Sie haben noch kein Konto, da<br/>ERSTELLEN SIE IHR PE</li> <li>Sie haben bereits ein Konto, da<br/>Login</li> <li>Passwort vergessen?</li> <li>Wenn Sie weitere Hilfe benötig</li> </ol> | ann registrieren Sie sich l<br>ERSÖNLICHES KON<br>ann geht's hier zum Log<br>gen oder keine E-Mail erl | bitte hier! 0<br>TO<br>in! 0 | :ken Sie bitte hier.   |       |

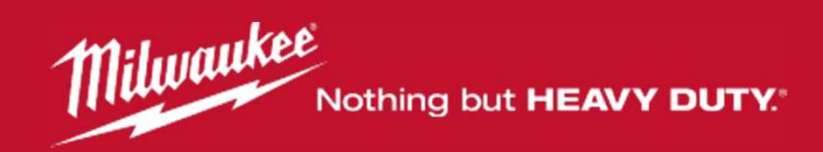

### Anmeldedaten eingeben

#### **EINEN ZUGANG ERSTELLEN?**

Lesen Sie die folgenden Informationen bitte sorgfältig, da sie Ihnen die Registrierung erleichtern.

Lesen Sie hier alles über die Vorteile der Registrierung. Wenn berechtigt, verlängert die Registrierung die Garantiezeit eines Werkzeugs um bis zu 3 Jahren. Für die erweiterte Garantie müssen die Produkte innerhalb von 30 Tagen nach Kaufdatum registriert werden.

Für jedes Produkt, das Sie registrieren, erhalten Sie eine Registrierungsbestätigung per E-Mail. Im Garantiefall senden Sie die Registrierungsbestätigung zusammen mit dem Kaufbeleg und dem Produkt an unsere zentrale Reparaturwerkstatt.

Produkte können nur registriert werden, wenn Sie ein persönliches Konto erstellt haben.

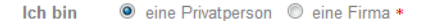

#### Anmeldedaten

| E-Mail                | * | Bestätigen Sie Ihre E-Mail Adresse | * |                       |
|-----------------------|---|------------------------------------|---|-----------------------|
| (Ihre Zugangsdaten)   |   |                                    |   |                       |
| Passwort              | * | Bestätigen Sie Ihr Passwort        | * |                       |
| Ihre Daten            |   |                                    |   |                       |
| Titel                 | * | Vorname                            | * | * Nachname            |
| Strasse, Hausnummer 1 | * | Strasse, Hausnummer 2              |   | Strasse, Hausnummer 3 |
| Stadt                 | * | Postleitzahl                       | * | Deutschland 🗸         |
| Telefon               |   | Geburtsdatum                       | • | *: Mussfelder         |
|                       |   | (נננג-TT/MM) (ננגג), דד.MM) (ננגג) |   |                       |

Wählen Sie aus, ob Sie Ihre Geräte als

Anmeldformular ein.

Privatperson oder als Firma registrieren.

Bitte geben Sie Ihre Daten in das

Achten Sie bitte auf die Pflichtfelder. Diese sind mit einem roten Sternchen (\*) gekennzeichnet.

# Passwort: Bitte keine Großbuchstaben verwenden!

Klicken Sie dann auf "Registrieren".

Ich bin mit der Speicherung der von mir übermittelten Daten einverstanden. Wir versichern Ihnen, dass Ihre Daten nur zum Zweck der Registrierung und damit zusammenhängenden Dienstleistungen genutzt werden. Ihre Daten werden unter keinen Umständen an Dritte weiteraceben oder verkauft. \*

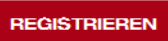

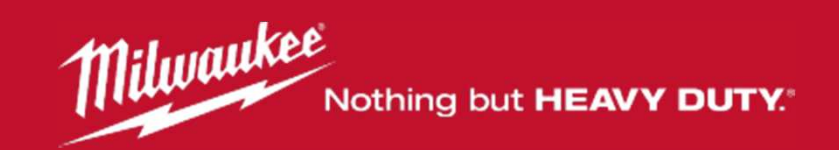

### **Aktivierungs-Mail**

Sie erhalten einige Minuten nach der Registrierung eine Bestätigung der Aktivierung. Diese wird an die von Ihnen angegebene Adresse gesendet.

Um Ihren Zugang zu aktivieren, klicken Sie auf <u>"Bestätigung meiner Registrierung</u>" in der Aktivierungs-Mail.

# WIR HABEN

### Ihnen eine E-Mail gesendet. Vielen Dank für die Registrierung.

Um Ihren Zugang zu aktivieren müssen Sie denk Link in dieser E-Mail bestätigen.

Sollten Sie diese E-Mail nicht erhalten, so prüfen Sie bitte Ihren SPAM Ordner.

Haben Sie keine Aktivierungs-Mail erhalten, dann klicken Sie bitte hier.

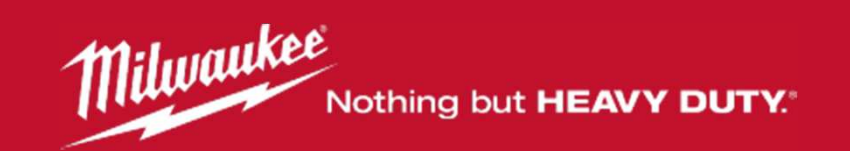

## Zugang erfolgreich erstellt

Nachdem Sie den Link <u>"Bestätigung meiner Registrierung</u>" angeklickt haben, gelangen Sie direkt in Ihr Benutzerkonto.

Dann können Sie mit der Registrierung beginnen.

Lesen Sie dazu das Handbuch Registrierung.